## 房地产估价师报名系统考生网报流程

### 一、上传图片,进入网报流程

考生完成登录注册以后进入系统,下载【照片处理工具】,并将通过照片处 理工具的图片进行上传;

|          | ▲ 次迎作: 現成                                                                                                    |
|----------|----------------------------------------------------------------------------------------------------|
| 智无照片     | 当前位置: 上传题片                                                                                                    |
|          |                                                                                                    |
| 导航菜单     |                                                                                                    |
| ■ 报名照片维护 | 点击选择图片                                                                                                    |
| 学历学位信息维护 |                                                                                                    |
|          |                                                                                                    |
|          | 照片要求。開片必须遭到短片处理工具和试道过, <mark>曾续通过的照片大小在10代左右。</mark><br>有关说明:点击打开照片短期废器图片文书。通过重幅照片将在图片显示区域图示器片效果,确认无误后点击上停照片按图进行上停。上停成功后点击进入具上报 |
|          | 名。如未起过审核,请先 <sup>1</sup> 数规片处理工具(原击下数)对 <sup>现</sup> 片进行审核,通过审核后再进行照片上传播作。                                                      |

上传完图片后,点击【进入网上报名】按钮进入网报流程;

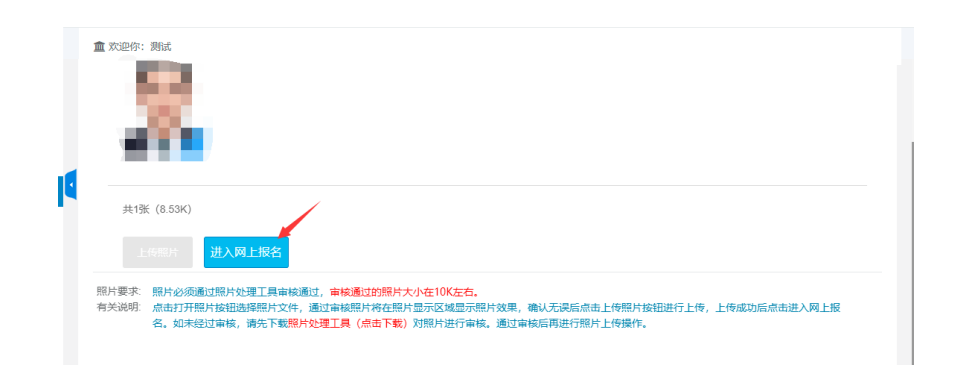

列表中选择"房地产估价师职业资格考试";

| 房地产估价师职业   | 上资格考试报名      | 系统               |            | ◎ 注册堆款 | ▶ ☞ 修改密码 仓 安全退出 |
|------------|--------------|------------------|------------|--------|-----------------|
| <b>2</b>   | <b>1</b> 760 |                  |            | ,      |                 |
|            | 当前位置:选择报考    |                  |            |        |                 |
| - 60 L     | 序号           | 考试名称             | 开考年月/考次    | 报考情况   | 操作              |
| · 导航菜单     | 1            | 305 房地产估价师职业资格考试 | 202211/第1次 | 未报考    | 选择              |
| ● 进入网上报名   |              |                  |            |        |                 |
| ▶ 学历学位信息推护 |              |                  |            |        |                 |
|            |              |                  |            |        |                 |
|            |              |                  |            |        |                 |
|            |              |                  |            |        |                 |

选择考试后,即可选择省份,选择省份后点击【下一步】按钮;

| - C - L    | ▲ 欢迎/ 当前考试                                       | : 房地产估价师职业资格考试   拮      | @考地区: 请选择省份 |       |          |       |
|------------|--------------------------------------------------|-------------------------|-------------|-------|----------|-------|
|            | 当前位置:选择省市                                        |                         |             |       |          |       |
| - 10 A     | ○ 北京市                                            | ○ 天津市                   | ○ 河北省       |       | ○ 内蒙古自治区 | ○ 辽宁省 |
|            | ○ 大连市                                            | ○ 吉林省                   | ○ 黑龙江省      | ○ 上海市 | ① 江苏省    | ○ 浙江省 |
| ▲ 导航菜单     | <ul> <li>              会             欲</li></ul> | <ul> <li>福建省</li> </ul> | () 江西省      | ○ 山东省 | ○ 河南省    | ○ 湖北省 |
| ➡ 进入网上报名   | ○ 湖南省                                            | ○ 广东省                   | ○ 广西壮族自治区   | ○ 海南省 |          | ○ 贵州省 |
| 常 学历学位信息维护 | ○ 云南省                                            | ○ 西藏自治区                 | _ 重庆市       | ○ 陕西省 | ○ 甘肃省    | ○ 青海省 |
|            | ○ 宁夏回族自治区                                        | ○ 新疆维吾尔自治区              |             |       |          |       |
|            |                                                  |                         | 下一步         |       |          |       |

点击下一步后,即进入阅读考试文件页面,阅读完考试文件后,点击【已阅 读并知晓】按钮,即可进入下一步;

| all a | 销位置:考试文件    |
|-------|-------------|
| ;     | 北京市考试文件     |
|       | 已阅读并知晓 放弃报名 |
|       |             |
|       |             |
|       |             |

# 二、报名信息填写

进入到报名信息维护页面后,考生根据具体情况补充考试信息,点击【保存 按钮】即可保存报名信息;

| 当前位置: 报名信息维护 |                       |   |
|--------------|-----------------------|---|
| 省份           | 北京市                   |   |
| 选择地市         | 东城区                   | ~ |
| 级别           | 01考全科                 | ~ |
| 科目           | 请选译科目:<br>▼ 房地产制度法规政策 |   |
|              | ✔ 房地产估价原理与方法          |   |
|              | ✓ 房地产估价基础与实务          |   |
|              | ✓ 土地估价基础与实务           |   |
| 选择核查点        | 请选择核查点                | ~ |
|              |                       |   |

当在报名信息填报页面选择【考全科】时,点击保存后需要上传学信网带二 维码的学历认证报告;

| 房地产估价师职业   |                                                                                                    |
|------------|----------------------------------------------------------------------------------------------------|
|            | ▲ 欢迎你: ● 当前考试: 房地产估价师职业资格考试 报考地区:北东市 咨询电话: 12345                                                                  |
| 8          | 提示:2001年及以后毕业的请上传学信网带二维码的学历认证报告;2001年以前的请上传学历学位照片。学信网网址:<br>www.chsi.com.cn<br>注意:材料上传完成后,请点击【报名信息确认】按钮,完成报名信息确认。 |
| ♣ 导航菜单     |                                                                                                    |
| 查看考试文件     | 学信网带二维码的学历认证报                                                                                                    |
| 查看报考信息     | 语:<br>选择学期问带二维码的学历认证报告图                                                                                           |
| □ 当前报考状态   |                                                                                                    |
| ➡ 打印报名表    | •                                                                                                    |
| 詹 学历学位信息维护 |                                                                                                    |
| ▶ 退出当前考试   |                                                                                                    |

当在报名信息填报界面选择【免一科(免房地产估价基础与实务)】时,需 要额外输入取得的房地产估价师证书号,同时上传资格证书图片文件。在《房地 产估价师职业资格考试实施办法》实施之前取得房地产估价师资格证书的人员 (2020 年及之前),可免试《房地产估价基础与实务》科目,只参加《房地产 制度法规政策》《房地产估价原理与方法》《土地估价基础与实务》3个科目的 考试;

|   | 当前位置: 报名信息维护               |                                                                                                    |             |
|---|----------------------------|----------------------------------------------------------------------------------------------------|-------------|
|   | 省份                         | 北京市                                                                                                    | ~           |
| • | 选择地市                       | 东城区                                                                                                    | ~           |
|   | 级别                         | ▶ 免一科(免房地产估价基础与实务)                                                                                                    | ~           |
|   | 取得的房地产估价师证                 | •                                                                                                    |             |
|   | 42,                        | 2021年10月15日前 (建房规 (2021) 3号实施前) 取得房地产估价师资格,填写取得的证书号;如无取得,填"无"                                                                                                    |             |
|   | 科目                         | 请选择科目:<br>房地产制度法规政策                                                                                                    |             |
|   |                            | 房地产估价原理与方法                                                                                                    |             |
|   |                            | 土地估价基础与实务                                                                                                    |             |
|   |                            |                                                                                                    | 👌 ቀ 🤊 🙂 🗃 🖠 |
|   |                            |                                                                                                    |             |
|   |                            |                                                                                                    |             |
|   | 房地产估价师                     | 中期业労格考试报名系统                                                                                                    | 高 🙂 安全退出    |
|   |                            | 重欢迎你:活下来 当前考试: 原地产估价师职业资格考试 报考地区:北京市 咨询电话: 12345                                                                                                    |             |
|   |                            | 提示: 2001年及以后毕业的请上传学信网带二维码的学历认证报告; 2001年以前的请上传学历学位照片。学信网网址:                                                                                                    |             |
|   | 100                        | www.chsi.com.cn<br>注意:材料上传完成后 请点击【报名信息确认】按钮、完成报名信息确认。                                                                                                    |             |
|   |                            | render und the consist harmon much the state of the state of the state |             |
|   | # 异航幕曲                     |                                                                                                    | _           |
|   | 查看考试文件                     | 学信愿带、维码的学历计证据 密环正式                                                                                                    |             |
|   | 查看报考信息                     | ・ 「日本市中市学校を用すりがかい」及<br>生:                                                                                                    |             |
|   | 当前报考状态                     | 18.探学加州市二级地学学功认论检查图<br>并文件                                                                                                    |             |
|   | ⊖ 打印报名表                    | 未上传文件                                                                                                    |             |
|   | ★ 学历学位信息维护                 |                                                                                                    |             |
|   | <ul> <li>退出当前考试</li> </ul> |                                                                                                    |             |
|   |                            | 10.1.1%                                                                                                    |             |

当在报名信息维护界面选择免一科(免土地估价基础与实务)时,需要额外 输入取得的土地估价师证书号,同时上传资格证书图片文件。在《房地产估价师 职业资格考试实施办法》实施之前取得土地估价师资格证书的人员,可免试《房 地产估价基础与实务》科目,只参加《房地产制度法规政策》《房地产估价原理 与方法》《房地产估价基础与实务》3个科目的考试;

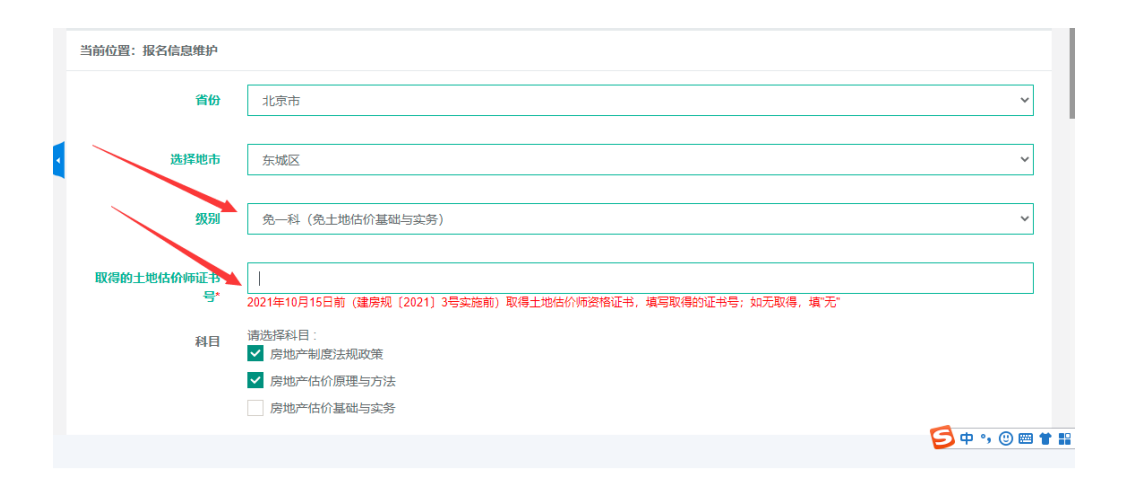

| 房地产估价师职                                                                                                    | 出业资格考试报名系统                                                                                                    | 注册维护 7 修改密码 O 安全退出 |
|----------------------------------------------------------------------------------------------------|----------------------------------------------------------------------------------------------------|--------------------|
| # Galaxie           # Galaxie           ● 含有制成化           ● 含有制成化           ● 含有制成化           ● 含有制成化           ● 含用服物机器           ● 当前服物状态           ● 打印服名表           ☞ 字历示心体急性炉 | ▲ 欢迎你: 活下来 当前考试: 房助广估价师职业资格考试 服考地区: 北东市 资源电低: 12345<br>提示: 2001年及以后毕业的请上传学信网带二维码的学历认证报告; 2001年以前的请上传学历学位照}<br>www.chsi.com.cn<br>注意: 材料上传完成后, 请点击【报名信息确认】按钮, 完成服名信息确认。 | 十。学信网网址:           |
| <ul> <li>退出当前考试</li> </ul>                                                                                                    | 1 Free                                                                                                    |                    |

## 上传完所需材料后,点击【报名信息确认】按钮;

|   | 🏛 欢迎你: 测试 当前考试: 房地产估价师职业资格考试 | 报考地区:北京市 咨询电话: 12345 |  |
|---|------------------------------|----------------------|--|
|   | 学信网带二维码的学历认证报<br>告:          | 资格证书:                |  |
|   | 选择学信阿带二维码的学历认证报告图<br>片文件     |                      |  |
| 1 | Sf.Lte                       | 上1×00-71,X<br>新上15   |  |
|   |                              |                      |  |
|   |                              | 报名信息确认               |  |

### 核实填写的报名信息,正确即可点击【报名确认】按钮;

| 提示:<br>确认报名信息后,单击"报名确认"按钮。进入签署告知承诺书长骤。 |
|----------------------------------------|
|                                        |
| <b>报名确认</b> 返回修改                       |

点击报名确认后需要阅读承诺书,没问题可点击【签署】按钮;

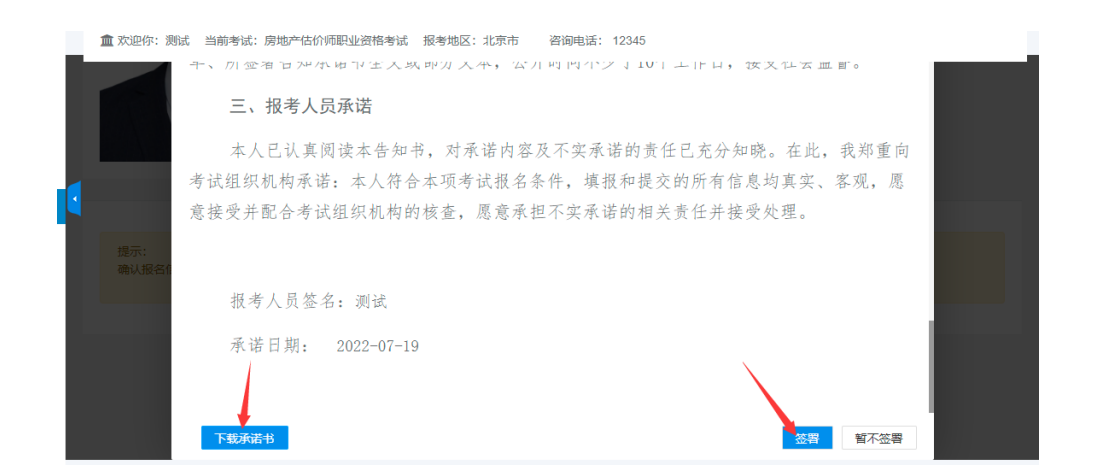

待审核通过后,支付报名费用即可完成报名工作。同时左侧导航栏可对之前 填写信息进行修改,按照提示进行即可;

| E                          | 盒 欢迎你: 测试 当前考试: 房地产估价何职业资格考试 报考地区:北京市 咨询电话: 12345 |
|----------------------------|---------------------------------------------------|
|                            | 当前位置:当前报考状态                                       |
| 骨 导航菜单                     |                                                   |
| 查看考试文件                     | 信息维护 <b>●</b>                                     |
| <ul> <li>查看报考信息</li> </ul> |                                                   |
| 🖵 当前报考状态                   |                                                   |
| 🖾 查看承诺书                    | 请点击"信息确认 按钮,完成信息确认。                               |
| ➡ 打印报名表                    | 力理方式:<br>采用书记译法制方式                                |
| ③ 修改报名信息                   | - YO U MAYNEY MANY Y AN                           |
| 會 学历学位信息维护                 | 状态信息:<br>1 据条信自己经通认 2 浓缩检查主会成                     |
| ▶ 退出当前考试                   |                                                   |
| 2022年房地产估pdf ,             | 全部显示 Х                                            |